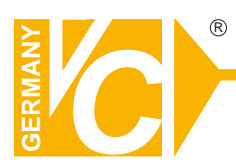

# **Mounting and Operating Manual**

### **Dear Customer!**

By selecting this VC product you have chosen a professional device, which guarantees highest possible quality and reliability.

Please read the following instructions carefully before comissioning the product in order to be able to take full advantage of all quality features regarding this product line.

# **Digital Video Recorder**

Art. no. 13145 Art. no. 13146 Art. no. 13147

### Index

| ■Introduction to Digital Video Recorder  | 2  |
|------------------------------------------|----|
| Front panel buttons                      | 3  |
| Rear panel buttons                       | 4  |
| DVR installation:video output connection | 5  |
| DVR installation:video input connection  | 5  |
| DVR installation:sensor installation     | 6  |
| DVR installation:alarm installation      | 7  |
| Power up the unit                        | 8  |
| On-screen display                        | 9  |
| Operation guide:Main menu                | 10 |
| Operation guide:Camera select            | 10 |
| Operation guide:Record select            | 11 |
| Operation guide:Record mode              | 11 |
| Operation guide:Record framerate         | 12 |
| Operation guide:Video quality            | 13 |
| Operation guide:Record schedule          | 14 |
| Operation guide:Sub menu-password change | 15 |
| Operation guide:Sub menu-time set        | 16 |
| Operation guide:Sub menu-display format  | 16 |
| Operation guide:Sub menu-Link to PC      | 16 |
| Operation guide:HDD setup                | 17 |
| Operation guide:Sensor setup             | 18 |
| Operation guide:Playback                 | 19 |
| Appendix I Regulatory                    | 20 |
| Appendix II PC viewer                    | 21 |
| Appendix III HDD installation            | 23 |

Introduction

### Introduction to Digital Video Recorder (DVR)

The digital video recorder (DVR) is for recording/retrieving video streams from up to 4 channels at the same time. It adopts a digital image compression technology to compress the input channel video streams, and uses HDD to record the compressed video stream.

The following operation guide explains how to operate/manage the DVR, and the following installation guide explains how to install DVR at your home or HDD into the DVR.

Hope you enjoy it, use it to protect your home, and eventually make your home as SAFE HOME.

### Front Panel

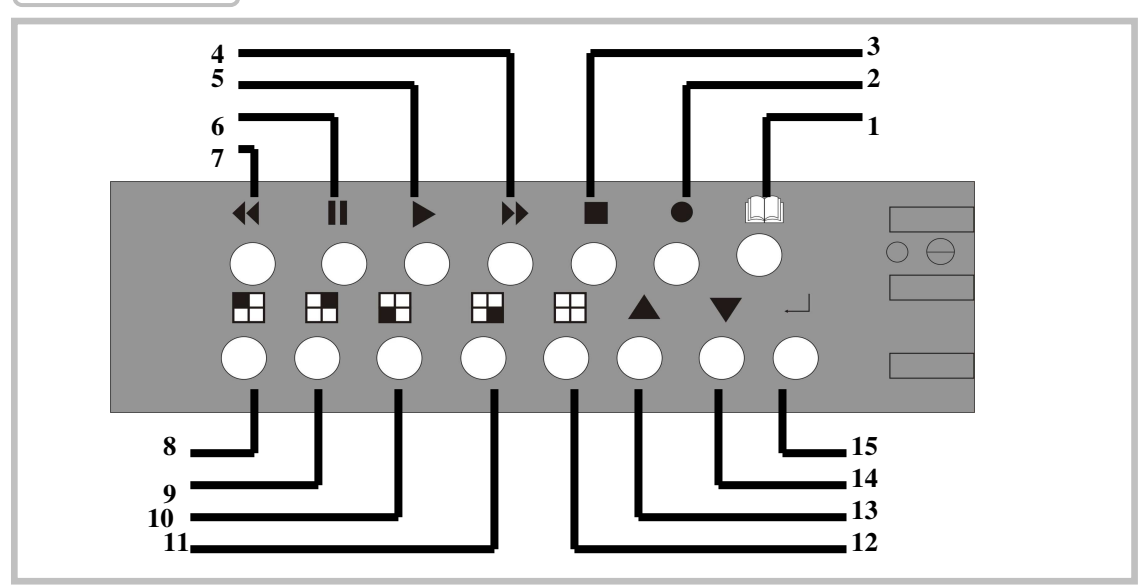

- 1. & (Menu) button: press to display Operation menu option
- 2.  $\bullet$ (Recording button): press to start recording.
- 3. (Stop recording/playback button):press stop recording/playback (the authorized password is requested upon stopping record; the default password is 111111)
- 4.  $\blacktriangleright$  (Fast forward button): press to play the recorded stream faster.
- 5. ► (Playback button): press to start playback
- 6. II (Pause button): press to pause the video playback
- 7. ≪ Reverse:press to playback backward
- 8. ■Channel 1 button: press to select channel 1
- 9. 
  <sup>III</sup> Channel 2 button: press to select channel 2

- 12.  $\boxplus$  All channels button: press to select all channels display
- 15. ← (Select) button: press to change the setting value or enter into a sub menu

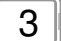

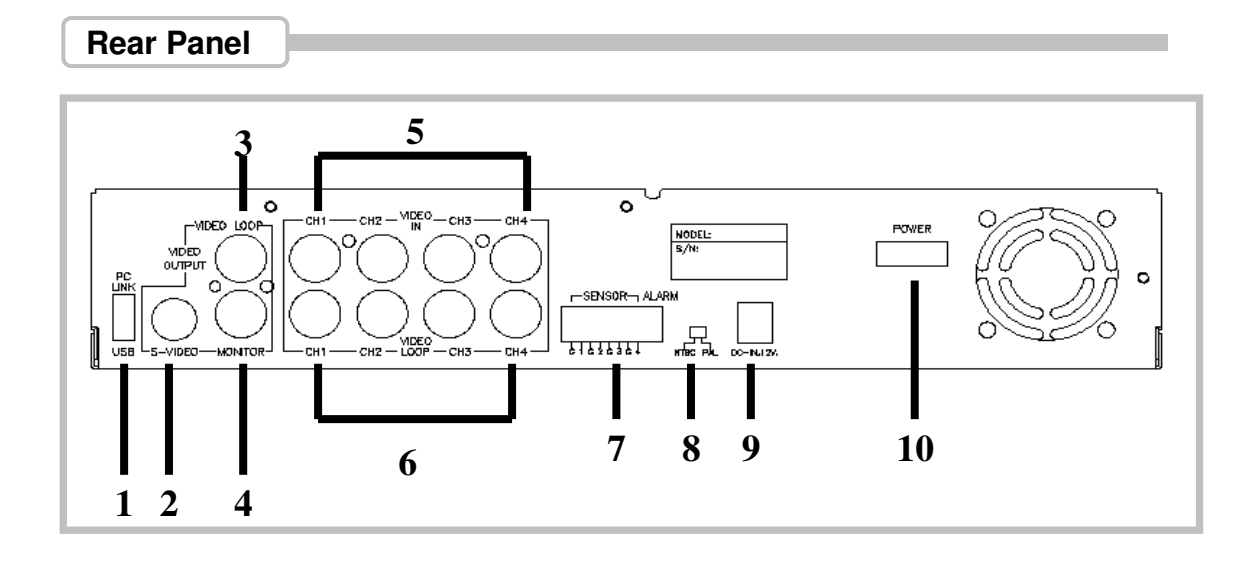

- 1. PC Link : USB device interface (2.0)
- 2. S Video
- 3. Video output
- 4. Monitor : Second Video output
- 5. Video loop-through
- 6. Video input
- 7. Sensor input/alarm output: 4 sensor inputs and one alarm output
- 8. NTSC/PAL switch
- 9. DC-in (12Voltage)
- 10. Power switch

### **DVR** Installation

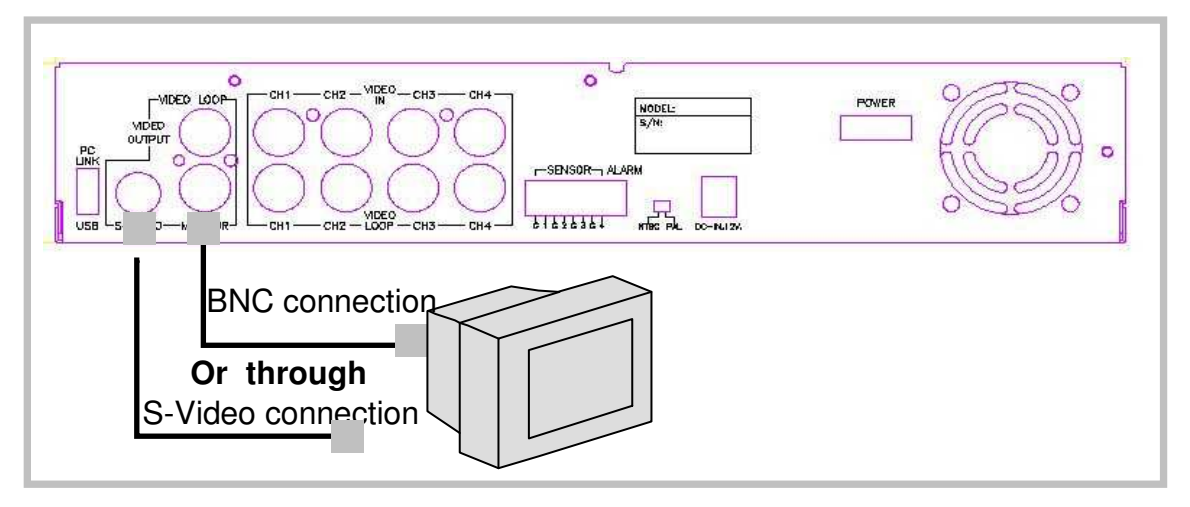

**1.Video input connection (TV or monitor)** Please connect TV(monitor) to the unit over the Video output connector. The unit provides 1 x S-Video input and 2 x BNC connector.The above Figure shows the video signal line connection.

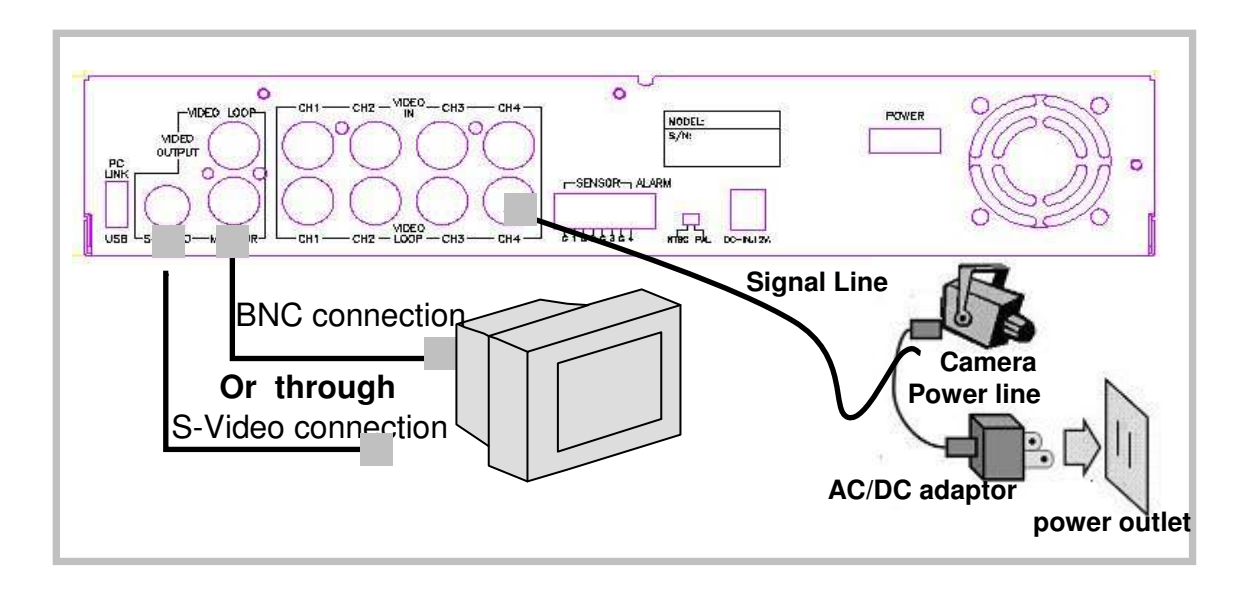

### **DVR** Installation

#### 2. Video output connection (Camera)

Please connect Camera to the unit over the Video input connector. The unit provides 4 x BNC connectors. The camera installation Procedures are as following:

i. Connect the video signal line: connect the video signal line to the unit

ii.Connect camera power line: Connect camera's adaptor to camera, and plug in the adaptor. The complete connection with a camera will be shown as figure below

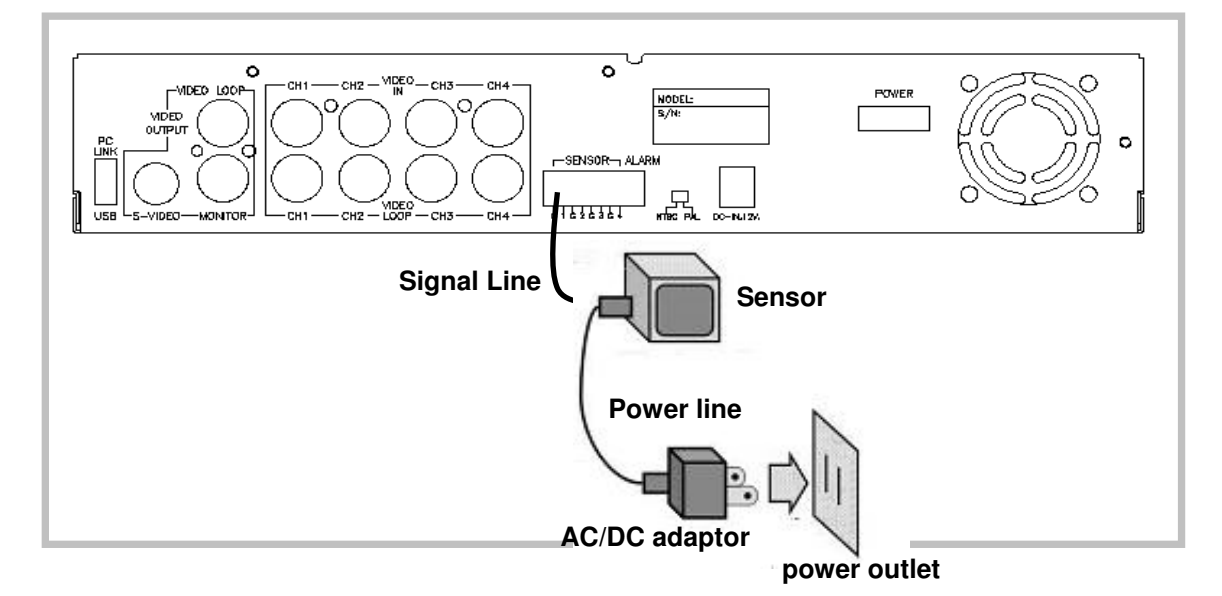

### **3.Sensor Installation**

The unit provides 4 sensor input for 4 channels. The sensor Installation procedures are as follows. There are two simple steps For the installation of the sensors.

i. Connect the sensor signal line: Connect the video signal line to the unit. The Sensor signal terminal is at the unit's back panel

ii.Connect the sensor adaptor jack into the sensor, and plug in the adaptor.

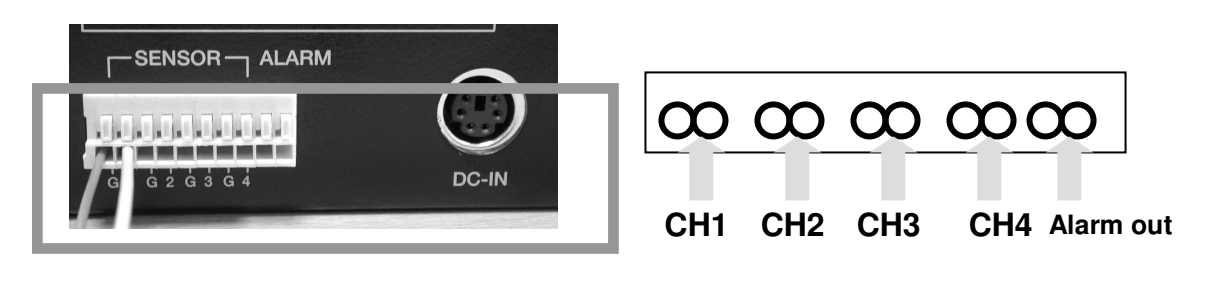

6

### **DVR** Installation

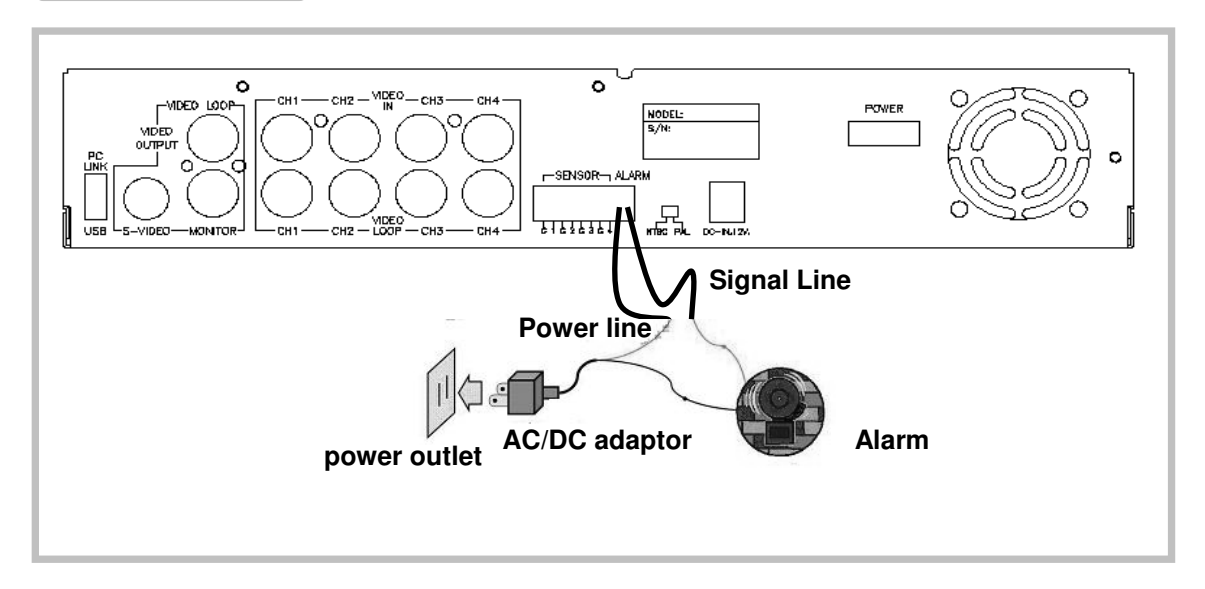

### 4. Alarm installation

The unit provides 1 internal switch for sounding alarm when the sensor is Activated due to the unwanted entrance of anonymous visitor. The switch Is open at normal state, but, when the alarm is activated, the switch is closed So that the alarm gets the power. The circuitry is shown as above figure. There are two simple steps for the installation of the alarm

- i. Prepare the power supply:the alarm needs a power supply, the power supply comes with the alarm
- ii.Connect the alarm power line:the alarm power line is connected to the alarm switch terminal.

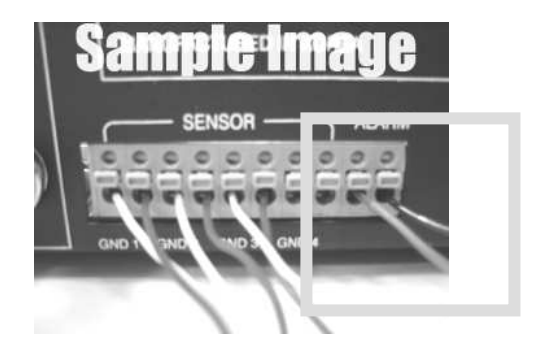

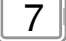

### Power up the unit

After the unit is properly installed (please refer to Page 15-17 for more detailed on DVR installation.), the unit is ready to record and play. Then apply power and switch on.

After the unit is powered on, the unit is checking HDD for several seconds, the information will be displayed on the screen as right:

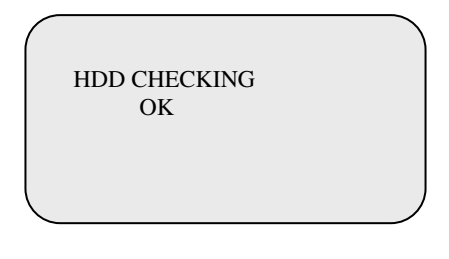

The unit will enter into real-time display mode shown as the right figure:

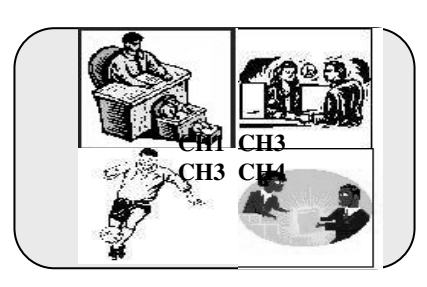

NOTICE

Once you resume the initial setting, the right information will be displayed on the screen. Then turn off the unit and re-power on it.

Turn off and on the DVR!

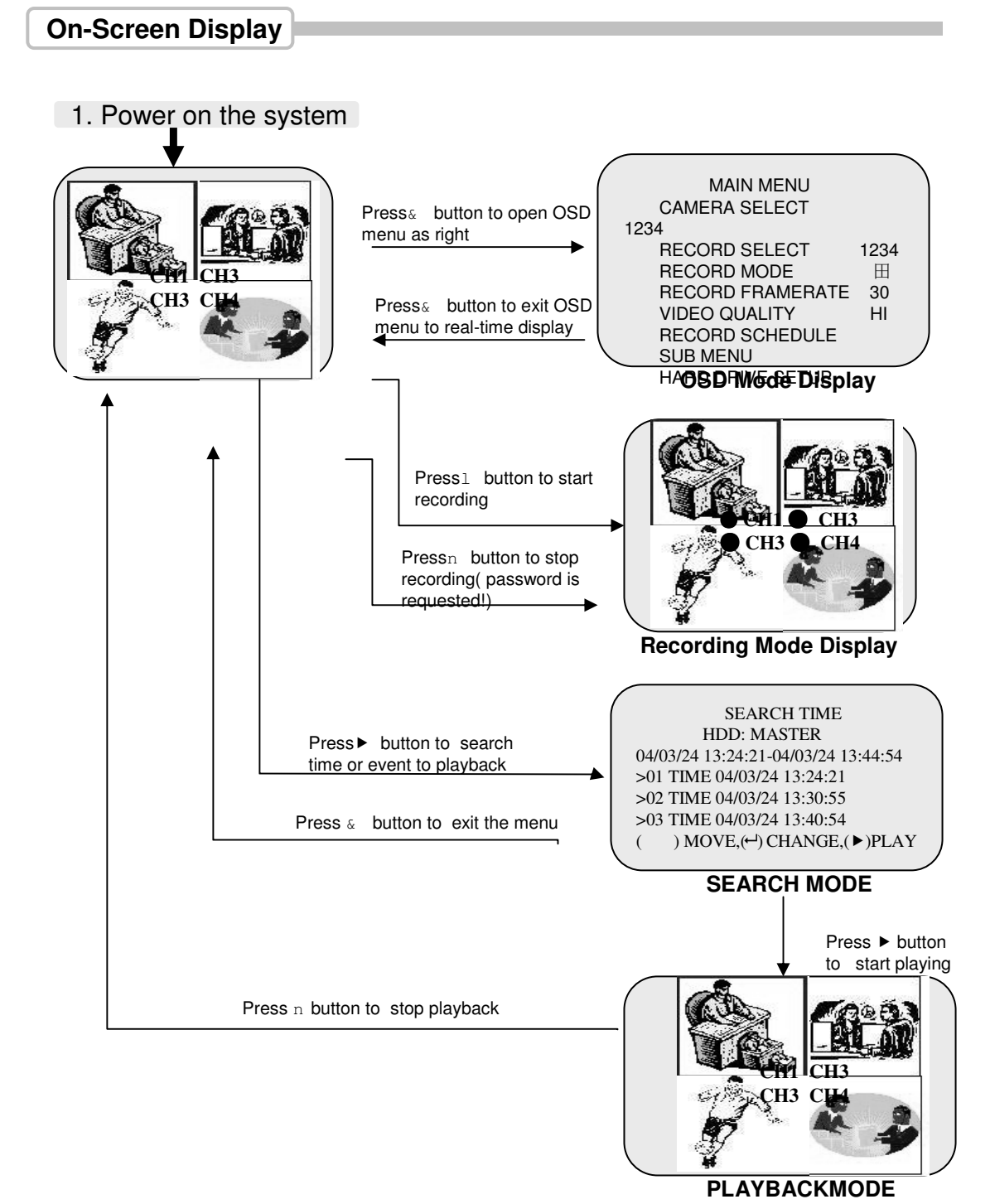

C

#### **Operation guide** MAIN MENU MAIN MENU Press & to display **Operation Buttons** CAMERA SELECT menu option shown --- press to display menu option. æ 1234 ▲▼--- press to change menu field or as right figure. RECORD SELECT 1234 change the unit's configuration values. RECORD MODE 田 --- press to select menu item or RECORD FRAMERATE 30 confirm the selection. HI VIDEO QUALITY **RECORD SCHEDULE** SUB MENU HARD DRIVE SETUP Please stop recording or playback before you enter into OSD menu. You will be requested to enter password, while stopping recording.

#### **CAMERA SELECT**

MAIN MENU CAMERA SELECT 1234 RECORD SELECT 1234 RECORD MODE ⊞ RECORD FRAMERATE 30 VIDEO QUALITY HI RECORD SCHEDULE SUB MENU HARD DRIVE SETUP

The unit provides 4 camera inputs. You can use channel buttons on the front panel to select specified channel for real-time display.

You can use " $\leftharpoonup$ " button or channel buttons for different combinations for channel display.

Example:

- 1. When you choose (----), all cameras are off
- 2. When you choose (1234), all cameras are displayed.
- 3. When you choose (---4), only the fourth channel is displayed.

NOTICE

### VIDEO LOSS !

"VIDEO LOSS" signal will be displayed, and the built-in alarm buzzer will be triggered to sound, while no video connection or connection failure.

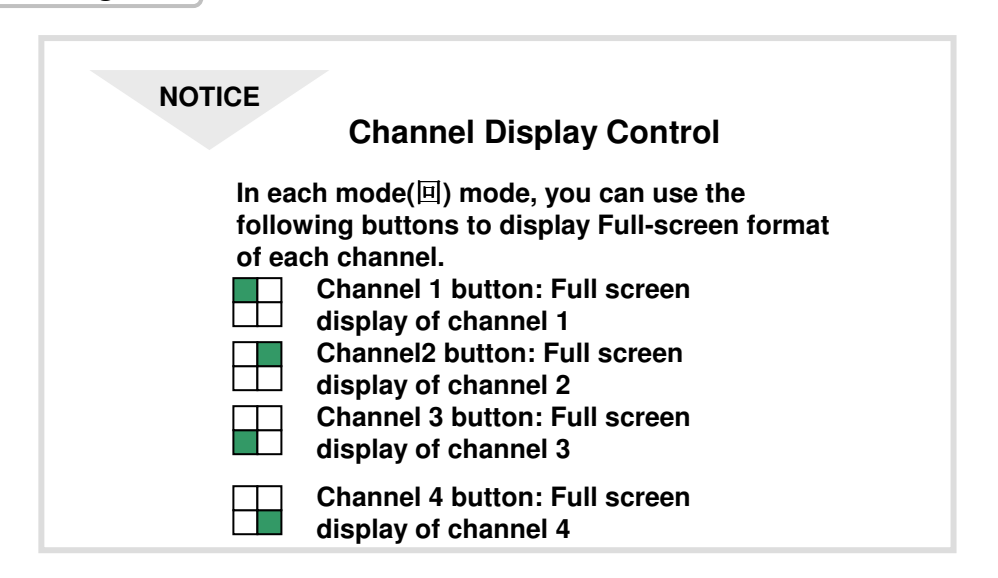

### **RECORD SELECT**

| / |                     |  |
|---|---------------------|--|
|   | MAIN MENU           |  |
|   | CAMERA SELECT 1234  |  |
|   | RECORD SELECT 1234  |  |
|   | RECORD MODE 🛛 🖽     |  |
|   | RECORD FRAMERATE 30 |  |
|   | VIDEO QUALITY HI    |  |
|   | RECORD SCHEDULE     |  |
|   | SUB MENU            |  |
| \ | HARD DRIVE SETUP    |  |

Selecting channel on this menu option is same as "CAMERA SELECT" options. Only selected camera will record real-time events during recording period

### **RECORD MODE**

MAIN MENU CAMERA SELECT 1234 RECORD SELECT 1234 RECORD MODE ⊞ RECORD FRAMERATE 30 VIDEO QUALITY HI RECORD SCHEDULE SUB MENU HARD DRIVE SETUP

The unit provides 4 camera inputs. You can use channel buttons on the front panel to select specified channel for real-time display.

| / |                     |  |
|---|---------------------|--|
|   | MAIN MENU           |  |
|   | CAMERA SELECT 1234  |  |
|   | RECORD SELECT 1234  |  |
|   | RECORD MODE 🛛 🖽     |  |
|   | RECORD FRAMERATE 30 |  |
|   | VIDEO QUALITY HI    |  |
|   | RECORD SCHEDULE     |  |
|   | SUB MENU            |  |
|   | HARD DRIVE SETUP    |  |

### **RECORD FRAMRATE**

| MAIN MENU        |       |  |
|------------------|-------|--|
| CAMERA SELECT    | 1234  |  |
| RECORD SELECT    | 1234  |  |
| RECORD MODE      | 田     |  |
| RECORD FRAMERAT  | FE 30 |  |
| VIDEO QUALITY    | HI    |  |
| RECORD SCHEDULE  | 1     |  |
| SUB MENU         |       |  |
| HARD DRIVE SETUP |       |  |

There are two kinds of recording mode : □(each mode; full screen mode)&⊞ (quad screen mode). when you set to □mode, you can view the full-screen display of one specified channel. When you set to ⊞ mode, quadscreen will be displayed. Please use buttons of front panel to select mode and then enter - to confirm the selection

There are 9 different frame rate settings for operation: (30fps,15fps,10fps,7fps,5fps,4fps,3 fps,2fps,1fps; But the unit is set to 30fps in the factory )

#### NOTICE

### **RECORDING FRAME RATE TABLE**

The higher the record frame rate is, the more natural look will be displayed on the screen on playback mode. But the lower the record frame rate is, the more you can save the space on HDD.

The following is the recording fps table for your reference

| Frame/Second |     | 1    | 2    | 3    | 4    | 5    | 7    | 10   | 15   | 30  |
|--------------|-----|------|------|------|------|------|------|------|------|-----|
|              | CH1 | 1    | 2    | 3    | 4    | 5    | 7    | 10   | 15   | 30  |
| П            | CH2 | 0.5  | 1    | 1.5  | 2    | 2.5  | 3.5  | 5    | 7.5  | 7.5 |
| MODE         | CH3 | 0.33 | 0.67 | 1    | 1.33 | 1.7  | 2.33 | 3.33 | 5    | 10  |
|              | CH4 | 0.25 | 0.5  | 0.75 | 1    | 1.25 | 1.75 | 2.5  | 3.75 | 7.5 |
| ⊞MODE        |     | 1    | 2    | 3    | 4    | 5    | 7    | 10   | 15   | 30  |

### VIDEO QUALITY

| - |                  |     | ) |
|---|------------------|-----|---|
|   | MAIN MENU        |     |   |
|   | CAMERA SELECT 1  | 234 |   |
|   | RECORD SELECT 1  | 234 |   |
|   | RECORD MODE      | 田   |   |
|   | RECORD FRAMERATE | 30  |   |
|   | VIDEO QUALITY    | HI  |   |
|   | RECORD SCHEDULE  |     |   |
|   | SUB MENU         |     |   |
|   | HARD DRIVE SETUP |     | / |

There are 3 different video quality settings for operation: Normal, Low, High

Please use buttons of front panel to select mode and then enter ↔ to confirm the selection

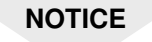

# DIFFERENT VIDEO QUALITY SETTINGS ON HDD CAPACITY

The higher the video quality is, the clearer images the unit plays.

But the lower the video quality is, the more you can save the space on HDD.

The following is the recording time vs video quality settings table for your reference

| Frame/S   | econd  | 1         | 2        | 3        | 4        | 5        | 7        | 10       | 15  | 30  |
|-----------|--------|-----------|----------|----------|----------|----------|----------|----------|-----|-----|
|           | HI     | 733<br>H  | 366<br>H | 244<br>H | 183<br>H | 146<br>H | 104<br>H | 73H      | 48H | 25H |
| 回<br>MODE | NORMAL | 992<br>H  | 496<br>H | 331<br>H | 248<br>H | 198<br>H | 141<br>H | 99H      | 66H | 33H |
|           | LO     | 115<br>3H | 576<br>H | 384<br>H | 288<br>H | 230<br>H | 153<br>H | 115<br>H | 76H | 39H |
| ⊞<br>MODE | Н      | 556<br>H  | 279<br>H | 185<br>H | 139<br>H | 111<br>H | 80H      | 56H      | 37H | 19H |
|           | NORMAL | 763<br>H  | 382<br>H | 255<br>H | 190<br>H | 152<br>H | 110<br>H | 76H      | 51H | 25H |
|           | LO     | 877<br>H  | 438<br>H | 292<br>H | 220<br>H | 175<br>H | 125<br>H | 88H      | 58H | 29H |

## **RECORD SCHEDULE**

| MAIN MENU<br>CAMERA SELECT 1234<br>RECORD SELECT 1234<br>RECORD MODE III<br>RECORD FRAMERATE 30<br>VIDEO QUALITY HI<br>RECORD SCHEDULE<br>SUB MENU<br>HARD DRIVE SETUP<br>SENSOR SETUP | Enter into this option to change a<br>recording schedule during a day<br>(24-hour period) .                                                                                                    |
|----------------------------------------------------------------------------------------------------|----------------------------------------------------------------------------------------------------|
| PROGRAMMED RECORD<br>+ TTTS S TTTTTTTT+<br>0 3 6 9 12 15 18 21 24<br>PRESS( ), THEN ()<br>PRESS(& ) TO EXIT                                                                            | Numbers above indicate the time duration<br>of 24 hours.<br>(T) Letter indicates recording.<br>(S) Letter indicates sensor recording. It<br>means the unit starts recording as the<br>attached sensors being triggered during this<br>period. |

### SETTING EXAMPLE:

| 0:00 ~    | 7:00 SE | NSOR RECO                                                                                                    | DRDING                                                                                                    |                                                                                                    |   |
|-----------|---------|----------------------------------------------------------------------------------------------------|----------------------------------------------------------------------------------------------------|----------------------------------------------------------------------------------------------------|---|
| 7:00 ~1   | 1:00 RE | CORDING D                                                                                                    | ISABLED                                                                                                    |                                                                                                    |   |
| 11:00 ~1  | 8:00 RE | CORDING                                                                                                    |                                                                                                    |                                                                                                    |   |
| 18:00 ~2  | 4:00 SE | NSOR RECO                                                                                                    | ORDING                                                                                                    |                                                                                                    |   |
| + S S S S | S S     | - ד ד ד ד ז                                                                                                    | ттѕѕѕ                                                                                                    | SSS +                                                                                                    |   |
| :         | :       | :                                                                                                    | :                                                                                                    | :                                                                                                    |   |
| 0         | 6       | 11                                                                                                    | 18                                                                                                    | 24                                                                                                    |   |
|           |         |                                                                                                    |                                                                                                    |                                                                                                    |   |
| ΝΟΤΙά     | CE      | SENSOR R<br>The unit provided<br>configured as<br>detection +N<br>"SENSOR SE<br>for the senso<br>please go bas<br>enable senso | ECORDING INS<br>rides 4 alarm input<br>s normal close, no<br>C and motion dete<br>TUP" menu optior<br>or setup). After the<br>ck to " RECORD So<br>or recording. | STALLATION<br>s which can be<br>rmal open, motion<br>ction+NO over<br>n. (Please refer to P. 1<br>sensor configuration,<br>CHEDULE" menu to | 8 |

# SUB MENU

| SUB MENU<br>PASSWORD CHANGE<br>TIME SET<br>DATE DISPLAY FORMAT<br>LINK TO PC<br>PRESS ( ), THEN (~)<br>PRESS(& ) TO EXIT | Enter<br>passwo<br>format<br>betwee<br>USB in                                                                                                    | into this option to change<br>ord, time /date setting, date<br>and enable the connection<br>en the unit and PC over<br>nterface.                                                                                                    |
|----------------------------------------------------------------------------------------------------|----------------------------------------------------------------------------------------------------|----------------------------------------------------------------------------------------------------|
| PASSWORD CHANGE<br>CURRENT PASSWORD:<br>NEW PASSWORD:<br>PASSWORD CONFIRM:<br>PRESS ( ), THEN (+-')<br>PRESS(& ) TO EXIT | PASSV<br>You enter<br>password<br>"SUB ME<br>111111)<br>When the<br>board will<br>message<br>PASSWO<br>The mess<br>display g<br>If the pas<br>will autor | <b>WORD CHANGE</b> .<br>r into "PASSWORD CHANGE", a<br>d change input menu replaces the<br>NU" (The default password is<br>e new password is accepted, the<br>ll flash the following screen<br>:<br>PRD changed!!!<br>sage will blink 5 times. Then the<br>oes back to SUB MENU.<br>sword was not accepted, the unit<br>matically return to SUB MENU. |
| NOTICE                                                                                                    | FRONT PANEL<br>means "1"<br>means "2"<br>means "3"<br>means "4"                                                                                          | BUTTONS DEFINITION<br><sup>a</sup> means "5"<br><sup>b</sup> means "6"<br><sup>c</sup> means "7"<br><sup>c</sup> means "8"<br><sup>c</sup> means "9"<br><sup>c</sup> means "0"                                                                                                    |

### TIME SET

| TIM        | E        |
|------------|----------|
| 2004/03/21 | 03:23:21 |

PRESS ( ), THEN (↔) PRESS(& ) TO EXIT Enter into this option to change date and hour.

The unit provides yyyy/mm/dd or

the regional preference.

dd/mm/yyyy variant which depends on

### DATE DISPLAY FORMAT

DATE DISPLAY FORMAT

PRESS ( ), THEN (-') PRESS(& ) TO EXIT

### LINK TO PC

16

Display will be off in 10 sec. Control transferred to PC! After the confirmation on the selection of "LINK TO PC", the following information as the left figure will appear on the screen" Display will be off in 10sec. Control transferred to PC!"

## How to link to PC

- 1. Please connect the unit to PC over USB interface.
- 2. Install the PC viewer application into your PC.
- 3. After the installation, you can easily access to the recorded data over PC

REMARKS: Please refer to Page.21 for the PC viewer installation and operation guide.

### HDD SETUP

HARD DRIVE SETUP OVERWRITE ENABLED YES MASTER HDD SIZE 40000MB MASTER HDD USED 0MB 0% MASTER HDD FORMAT SLAVE HDD SIZE

PRESS ( ), THEN (↔) PRESS(& ) TO EXIT **OVERWRITE ENABLED:** 

If you choose "YES", the unit will continue recording and overwrite the recorded data when HDD's space is full

If you choose "NO", the unit will stop recording while HDD's space is full

MASTER HDD SIZE:

It indicates the capacity of the primary HDD installed in the unit

**MASTER HDD USED:** 

It indicates how percentage of HDD's capacity has been occupied.

MASTER HDD FORMAT:

It erases all of the recorded data in Master HDD

The authorized password is requested before formatting, after the unit formatted, the following information will appear on the screen "HARD DISK FORMATTED".

REMARKS: The unit is featured with one HDD only for the time being!

### SENSOR SETUP

| / | SENSOB SETUP            |     |  |
|---|-------------------------|-----|--|
|   |                         |     |  |
|   | SENSOR RECORD TIME      | 15  |  |
|   | ALARM OUT TIME          | 20  |  |
|   | CHANNEL-1 TYPE:MOTION + | N-C |  |
|   | CHANNEL-2 TYPE:MOTION + | N-O |  |
|   | CHANNEL-3 TYPE:NORMAL   |     |  |
|   | CLOSE                   |     |  |
|   | CHANNEL-4 TYPE:NOT      |     |  |
|   | INSTALLED               |     |  |
|   | PRESS ( ), THEN (↔)     |     |  |
|   | PRESS(& ) TO EXIT       |     |  |

SENSOR RECORD TIME: Recording duration once sensor Being triggered.

ALARM OUT TIME: It controls how long ( in second)

the alarm sounds after being triggered.

SENSOR TRIGGER MODES:

The unit provides 5 different modes for variant uses:

1.Not installed. 2. Normal open.

3. Normal close. 4. Motion +N-C

5. Motion + N-O

In normal open mode, the cable line Connected between the sensor and the unit is cut off by an intruder, the unit starts recording.

In normal close mode, the cable line connected between the sensor and the Unit is cut off by an intruder, the unit stops recording

### PLAYBACK

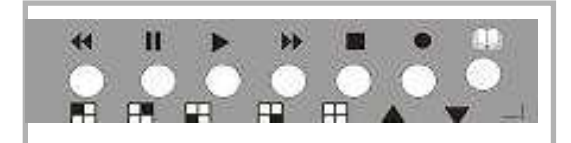

Please use the front panel buttons to operate various playback functions.

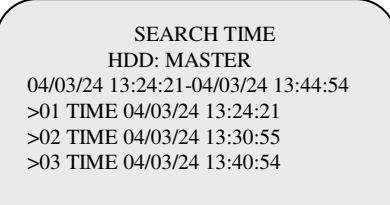

) MOVE, ( $\leftarrow$ ) CHANGE, ( $\blacktriangleright$ ) PLAY

#### NOTICE

**CONTROL BUTTONS** 

screen. Or you can simply press "▶" twice to directly start playing. You can either enter the specified time/date to

Press "▶" button, then the playback time /events

selection menu as the left figure appears on the

playback or select the event or even view the playback over PC ( you can refer to page.13)

1. Please stop recording before playback.

2. Because the events selection is default setting, so you need to press "▶" button to switch to time selection.

1. → (fast forward button):

Press this button to play the recorded stream faster.

The unit provides three levels of fast forward playback speed:

- ▶ 1: play one time faster (x1), press "▶" button
- ▶ 2: play two times faster (x2) than the normal play
- ⇒ 3: play four times faster (x4) than the normal play
- ✤4: play thirty-two times faster (x32) than the normal play
- ✤5: play sixty-four times faster (x64) than the normal play

Press this button to play the recorded stream backward. Remarks: the reverse playback speed depends on the

- fps, the number of the recorded channel, the video quality.
- 3. II (pause button) :
- Press this button to pause the playback, or to advance one single frame upon pause mode.

### Appendix I.

### Regulatory

### **FCC Certification**

This equipment has been tested and found to comply with the limits for a class A digital device, pursuant to Part 15 of the FCC rules. These limits are designed to provide reasonable protection against harmful interference when the equipment is operated in a commercial environment. This equipment generates, uses, and can radiate radio frequency energy and, if not installed and used in accordance with the instruction manual, may cause harmful interference to radio communications. Operation of this equipment in a residential area is likely to cause harmful interference in which case the user will be required to correct the interference a the own expense.

#### **CE Mark**

This product is marked with the CE symbol and indicates compliance with all applicable directives.

### Appendix II.

#### **PC Viewer**

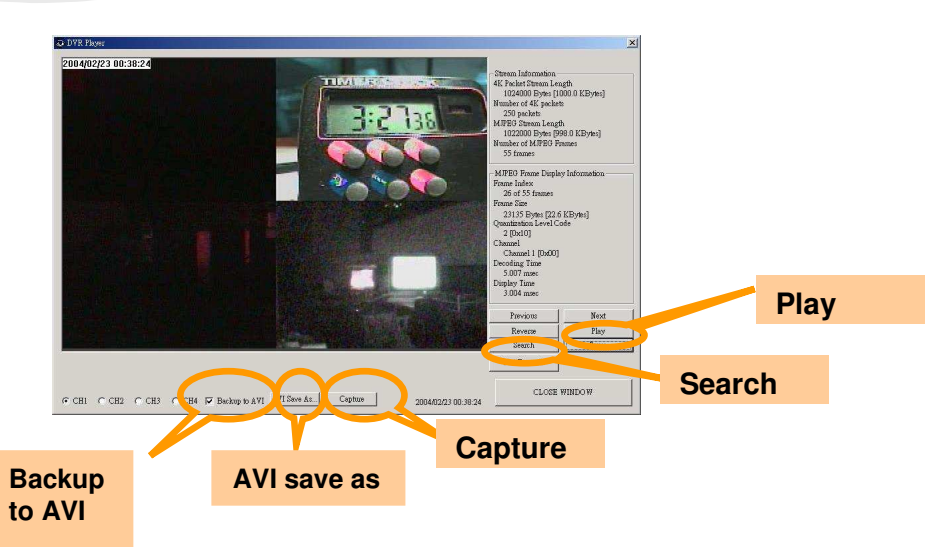

Please follow the steps below to complete the installation of pc viewer:

- 1. Please power off DVR system, open the upper cover and carefully take HDD out of the case ( please mind the connection with Flat cable and power cord)
- 2. Install the HDD into your PC (Please make sure the exact jumper setting beforehand!)
- 3. Please install Panacom's PC viewer software into your PC (*This software currently supports Windows2000 and Windows XP!*) and enter into the software, then you will see the following dialog box ( shown as figure 1) appears on the screen. (The software can't be activated until the HDD is connected to PC!!! )
- a. Search button : click to open the submenu for selecting data to playback Play button: a. directly click to start the first beginning of the data
   b. Click to start the playback after data-search
  - c. AVI save As: click to create a new file to save AVI file in PC
  - d. Backup to AVI button: click to start to convert the data into AVI file
  - e. Capture button: click to snapshot the data as JPEG file.

Appendix II.

#### **PC** Viewer

1. Click on "Search" key to retrieve the desired video to view through entering the time/date or selecting event, then you will see the dialog box as below.

|   | earch By T<br>4 2 23 0<br>YY / MM / DD<br>94/02/22 15:10:05 — | 34 39<br>HH : MM : SS<br>04/02/25 15:39:05 | ×                            | Enter the date/time to retrieve                         |
|---|---------------------------------------------------------------|--------------------------------------------|------------------------------|---------------------------------------------------------|
|   |                                                               |                                            | _                            | the data you want to view                               |
|   |                                                               |                                            | _                            |                                                         |
|   |                                                               |                                            | _                            |                                                         |
| ( | Find Events                                                   | ОК                                         | Cancel                       |                                                         |
|   |                                                               | C                                          | lick on this<br>vents will s | s button and have a list of show up for your selection. |

b. Please click on "Play" button to start the playback after your confirmation on the retrieval. (*This is a must step to initially activate the playback*!!!)

6. Click on "AVI save as" button to convert the desirable data into AVI file, then you will see the following dialog box for saving the AVI file. After specifying the file name and confirmation, please click on "Backup to AVI" to start the conversion.

|                     | 🗀 101N_View | 🚞 temp                                                                                                    |
|---------------------|-------------|----------------------------------------------------------------------------------------------------|
| 2 我的電腦              | 🗀 115E      | ₩3.6                                                                                                    |
| <b></b> 網路上的芳鄰      | DVR410      | 🛄 V4.0                                                                                                    |
| 04_02_09_01         | hddtest     | vine23                                                                                                    |
| 04_02_23_01         | release229  | VPHONE                                                                                                    |
| 04_02_25_01         | SI SI       | Minimized and Contract of Contract of Cont |
| •                   |             |                                                                                                    |
| 檔案名稱(N): Hithere av | 1           | 存檔(S)                                                                                                    |
|                     | -           |                                                                                                    |
| 存檔類型(T): Avi Files  | (*.avi)     | ▼ 取消                                                                                                    |

### Appendix III.

### HDD INSTALLATION

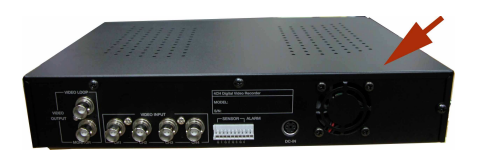

STEP1. REMOVE THE 3 SREWS AS FOLLOWINGS FROM THE REAR SITE AND OPEN THE UPPER COVER

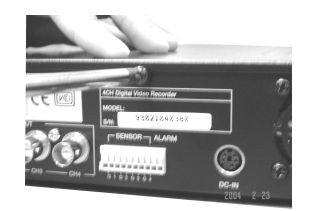

SCREW 1

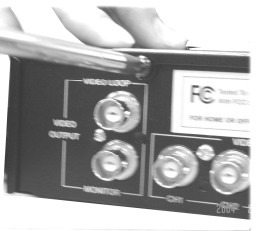

**SCREW 2** 

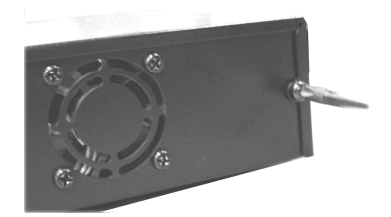

**SCREW 3** 

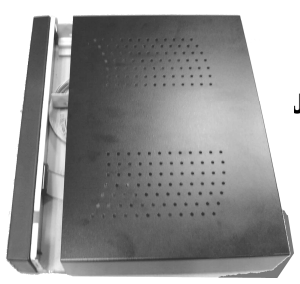

JUST DRAW THE COVER OUT

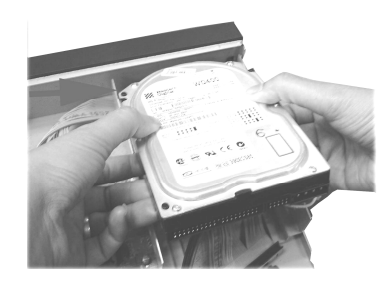

**STEP 2: EASILY PUT HDD INTO THE RACK** 

NOTE: PLEASE MAKE SURE THE JUMPER SETTING BEFORE CONFIGURATION !!!

23

### STEP 3: CONNECT THE FLAT CABLE AND POWER CORD TO HDD

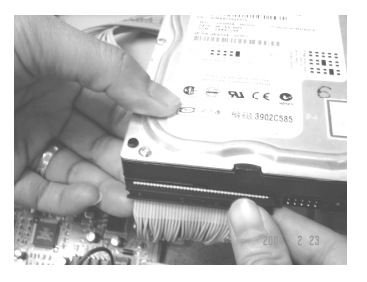

FLAT CABLE'S CONNECTION

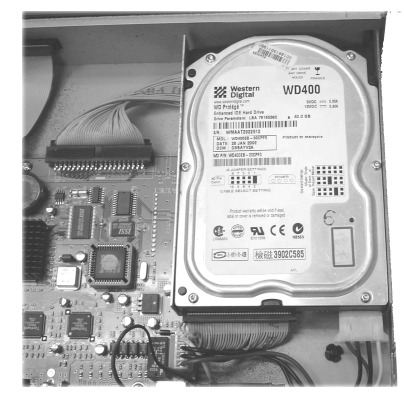

HDD'S PLACEMENT FINISHED!!

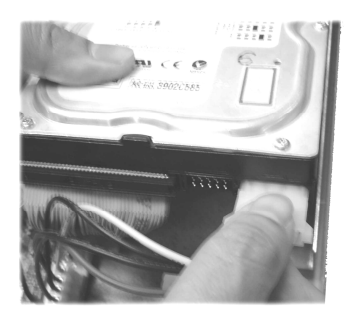

POWER CORD'S CONNECTION

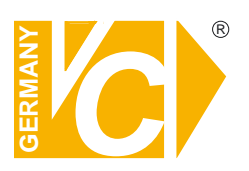

VC Videocomponents GmbH Brachenfelder Str. 45 D-24534 Neumünster Tel.: ++ 49 (0) 4321 - 39 05 40 Fax: ++ 49 (0) 4321 - 28 04 82 e-mail: mail@vcvideo.de Internet: www.vcvideo.de

### Service

Tel.: ++ 49 (0) 4321 - 3 90 54 33 e-mail: technik@vcvideo.de

All contents of this document may change without prior notice All rights are reserved.